## **SNHRec Soccer League- Referee Account Setup and Self-Assigning**

Step 1- You will receive an email to login and setup your account. Your username is the email address where you received the message.

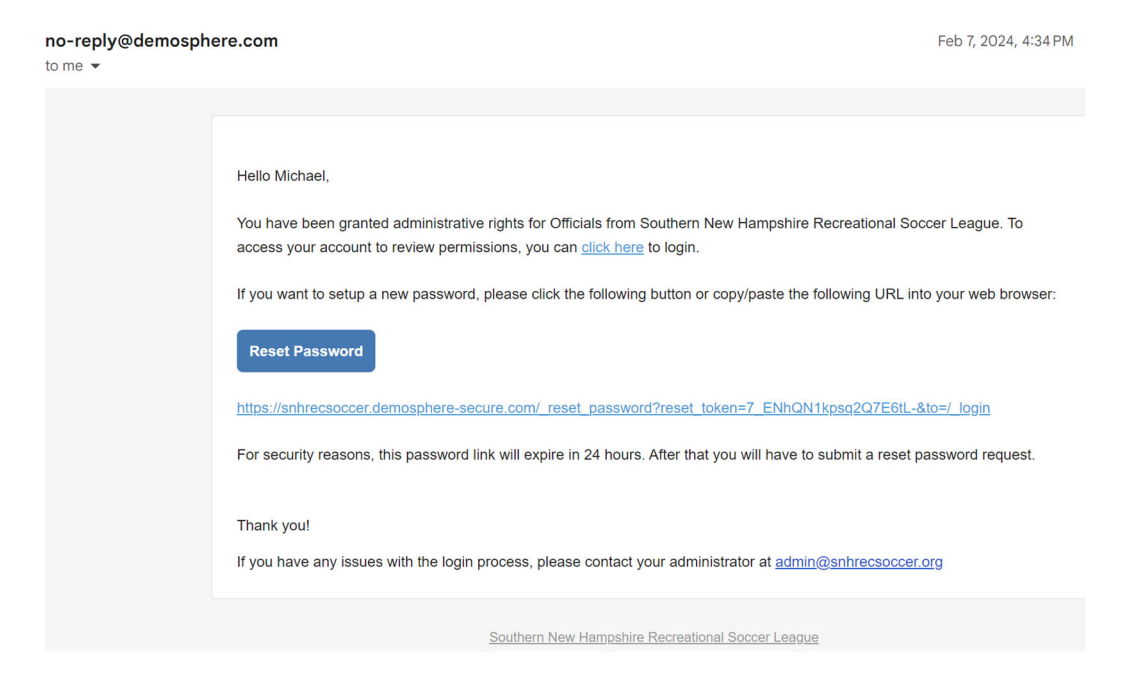

Step 2- Login to our Demosphere system to access your account.

| Demosphere Universal Sign In |  |
|------------------------------|--|
| Email Password               |  |
| Sign In                      |  |
| f Sign in with Facebook      |  |
| G Sign in with Google        |  |
| Create an Account            |  |
| Download on the Cocogle Play |  |
| demosphere                   |  |

Step 3- Navigate to Referee Management under My Account and click to Access Your Profile.

| Mu Dealtheand                                    |                                                                                     | 🛡 Help 🚺 Updates Log |
|--------------------------------------------------|-------------------------------------------------------------------------------------|----------------------|
| My Dashboard                                     |                                                                                     |                      |
| S Demosphere oniversal experience     My Account |                                                                                     | \₩ Register          |
| MY PROFILE MY HOUSEHOLD SIRVER MY HOUSEHOLD MERT | REFEREE                                                                             |                      |
| Referee Management                               |                                                                                     |                      |
| Click below to n                                 | Anaage your Assignments Calendar, Game Reports, and Preferences Access Your Profile |                      |
|                                                  |                                                                                     |                      |
|                                                  |                                                                                     |                      |
|                                                  |                                                                                     |                      |

## Step 4- The Referee tab will show your calendar with assigned games. Click Self-Assign to select from a list of available games

|                 | -              | Michae                 | el Welch                           |                      |           |        |                  |           |                       |  |
|-----------------|----------------|------------------------|------------------------------------|----------------------|-----------|--------|------------------|-----------|-----------------------|--|
| PROFILE REFEREE |                |                        | REFEREE                            |                      |           |        |                  |           |                       |  |
|                 | » <sup>6</sup> | COMPRESS MENU          | Assignn                            | Assignments Calendar |           |        |                  |           |                       |  |
| <               |                | Self-Assign<br>Reports | TODAY < > April 25 - May 01 WEEK - |                      |           |        |                  |           |                       |  |
|                 | 444            | Preferences            |                                    | мон<br>25            | TUE<br>26 | wed 27 | тни<br><b>28</b> | FRI<br>29 | sa <sup>.</sup><br>3( |  |
|                 |                |                        | 8:00 AM                            |                      |           |        |                  |           |                       |  |
|                 |                |                        | 9:00 AM                            |                      |           |        |                  |           |                       |  |
|                 |                |                        | 10:00 AM                           |                      |           |        |                  |           |                       |  |
|                 |                |                        | 11:00 AM<br>12:00 PM               |                      |           |        |                  |           |                       |  |

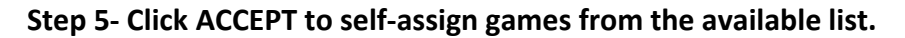

| Se       | Self Assignments |                          |                                                                             |                |                                                        |                              |        |        |  |  |
|----------|------------------|--------------------------|-----------------------------------------------------------------------------|----------------|--------------------------------------------------------|------------------------------|--------|--------|--|--|
| Q Search |                  | DED 🗸                    | FILTERS:<br>Add filters by clicking the $\nabla$ icon within column headers |                |                                                        |                              |        |        |  |  |
| #        | GAME             | DATE/TIME                | LOCATION                                                                    | ROLE           | SEASONAL INFO                                          | TEAMS                        | AY     | ACCEPT |  |  |
| 1        | 201              | 4/30/2022<br>8:30 AM EDT | Rider Fields<br>RIDER 2A                                                    | U8-1<br>CENTER | Derry Hawks - Recreation / 2021/2022<br>COED > U8 > U8 | H: McPherson                 | \$0.00 | ACCEPT |  |  |
| 2        | 202              | 4/30/2022<br>8:30 AM EDT | Rider Fields<br>RIDER 2B                                                    | U8-1<br>CENTER | Derry Hawks - Recreation / 2021/2022<br>COED > U8 > U8 | н: Carnahan<br>A: Fitzgerald | \$0.00 | ACCEPT |  |  |
| 3        | 203              | 4/30/2022<br>8:30 AM EDT | Rider Fields<br>RIDER 2C                                                    | U8-1<br>CENTER | Derry Hawks - Recreation / 2021/2022<br>COED > U8 > U8 | н: Talic<br>A: Turcotte      | \$0.00 | ACCEPT |  |  |

Step 6- Return to your calendar to view any games you have been assigned. Click on a game in the calendar to view additional details.

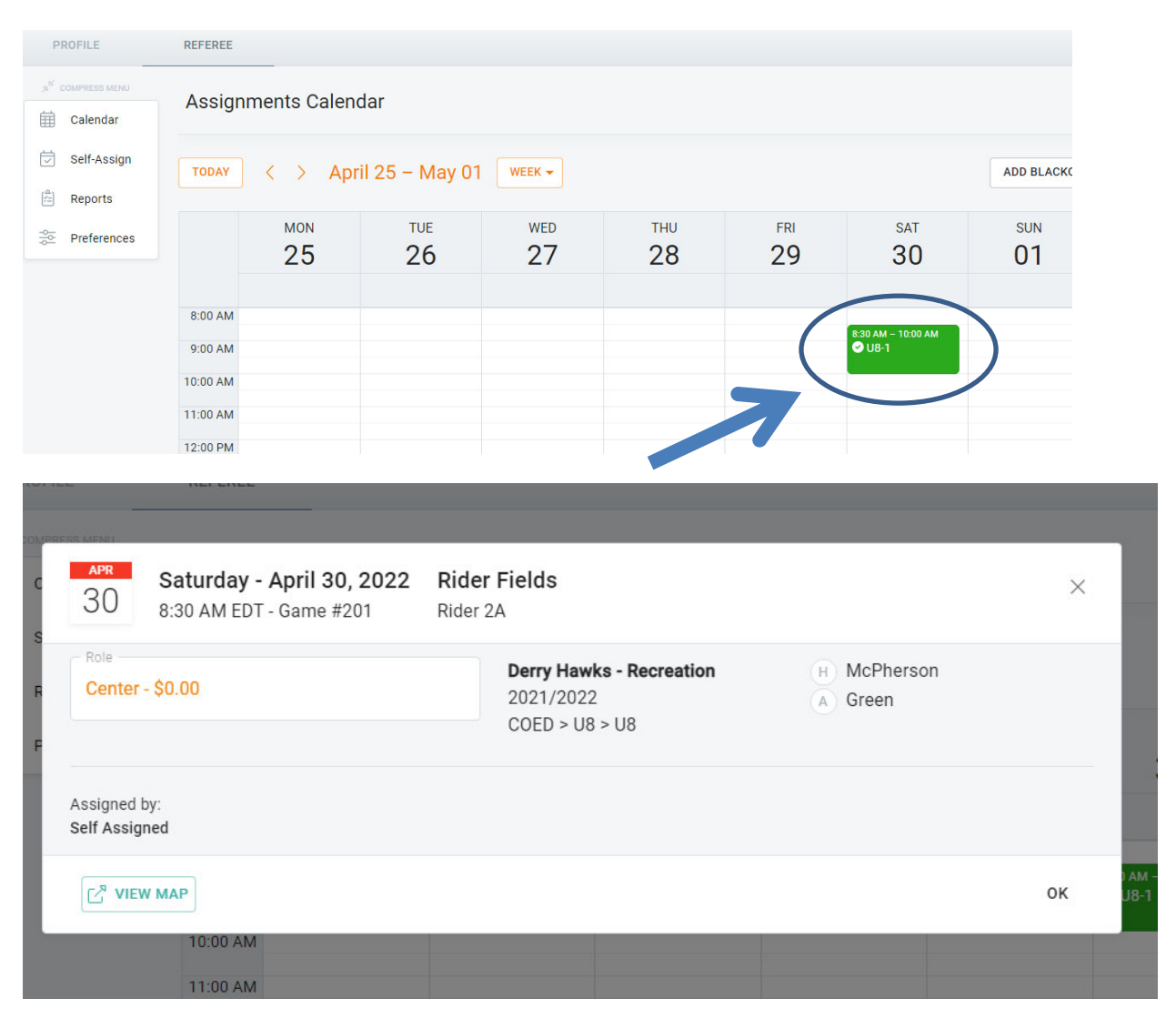

## Additional Notes:

- Please contact <u>assignor@snhrecsoccer.org</u> with any questions.
- Please only select games for which you are of appropriate age/experience.
  - Ex. A 14-yo referee should not self-assign a Center spot for a U18 game unless
     100% confident in their ability to manage that level of play.
- Visit <u>www.snhrecsoccer.org/referees</u> for information on game structures, pay scales, and other important information.
- Payment is typically made twice per season. More information is available by contacting <u>assignor@snhrecsoccer.org</u>
- Our Hawks leagues are recreational in nature, but we expect our referees to take their assignments seriously and help maintain a safe and fun environment for all involved.
- Derry Soccer Club has a zero-tolerance policy for harassment. Please contact

assignor@snhrecsoccer.org with any concerns from your time at our fields.

Thank you all for everything you do. We appreciate you!

-SNHRec Soccer League